## Honeywell

# CZ Bezdrátový termostat se vzdáleným přístupem Rychlé uvedení do provozu

Instalace ve 3 krocích

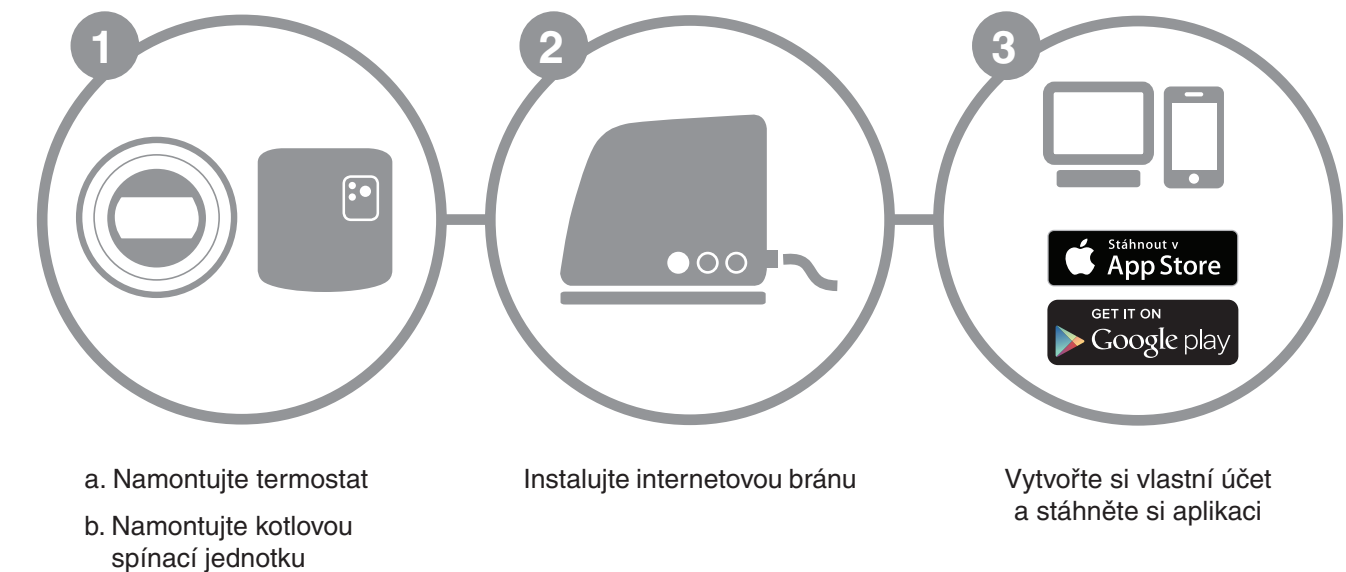

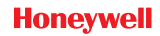

4

# **Příprava**

## Před instalací

- Ověřte, že je termostat kompatibilní s vaším kotlem. Pročtěte si návod ke kotli.
- Bezdrátový termostat lze umístit téměř kamkoliv; představu vhodného umístění získáte z obrázků. Instalace je díky bezdrátové technologii velmi jednoduchá.
- Před instalací kotlové spínací jednotky se ujistěte, že je kotel odpoien od elektrické sítě.

### Během instalace

Mějte po ruce toto nářadí:

- křížový šroubovák
- malý plochý šroubovák
- kombinačky
- stahovač izolace kabelů

## Po instalaci

 Staré elektronické zařízení likvidujte ekologicky v příslušném sběrném místě.

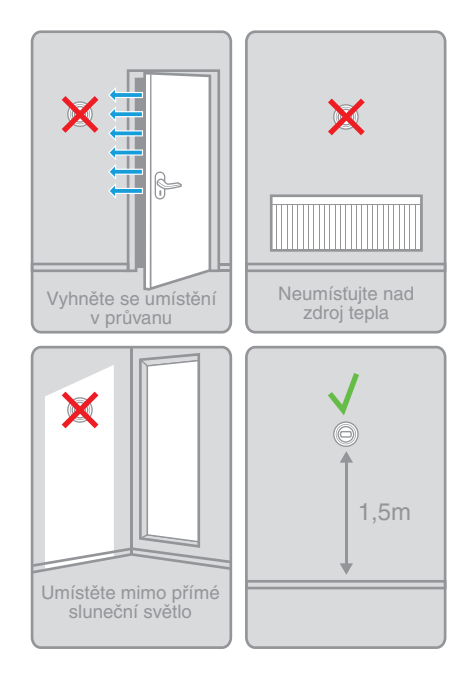

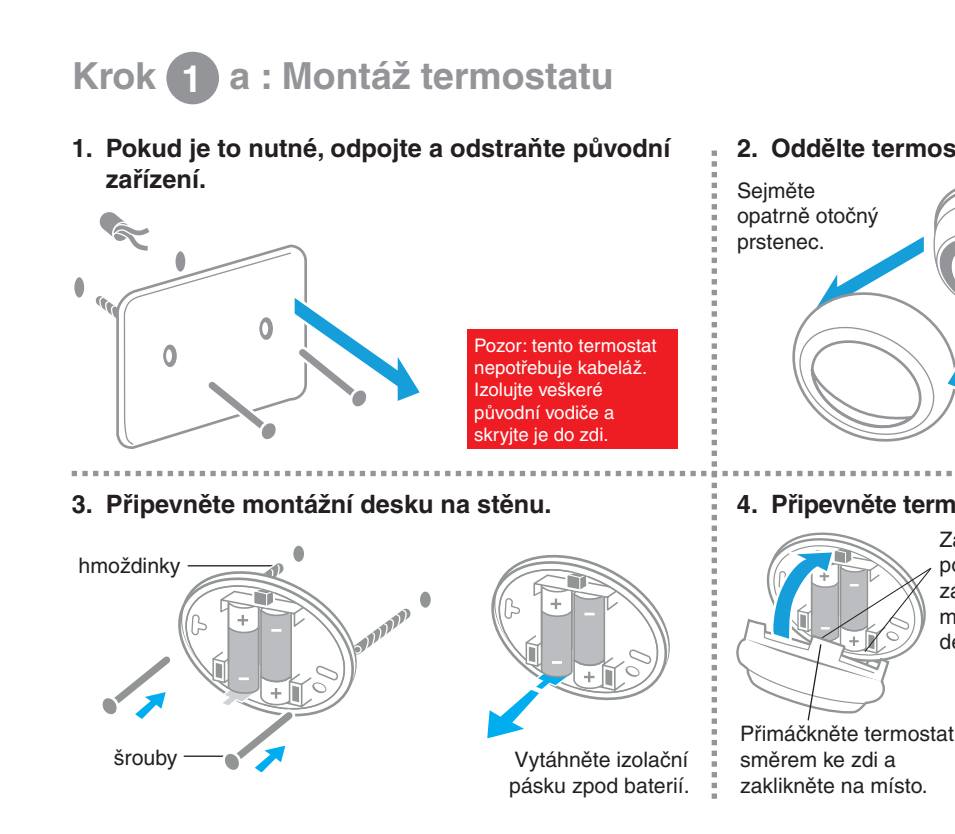

Bezdrátový termostat se vzdáleným přístupem Rychlé uvedení do provozu \_\_\_\_\_

2

X

#### 2. Oddělte termostat od montážní desky.

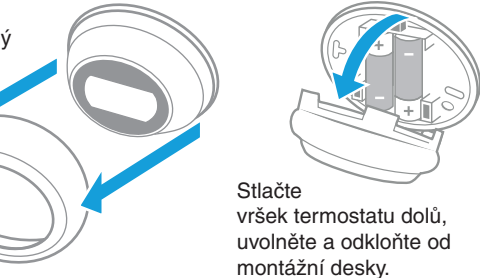

### 4. Připevněte termostat zpět na montážní desku.

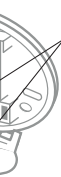

Zavěste polohovací západky do montážní deskv.

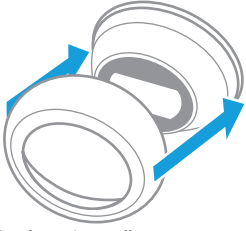

Poté vraťte zpět otočný prstenec.

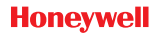

## Krok 1) b : Montáž kotlové spínací jednotky

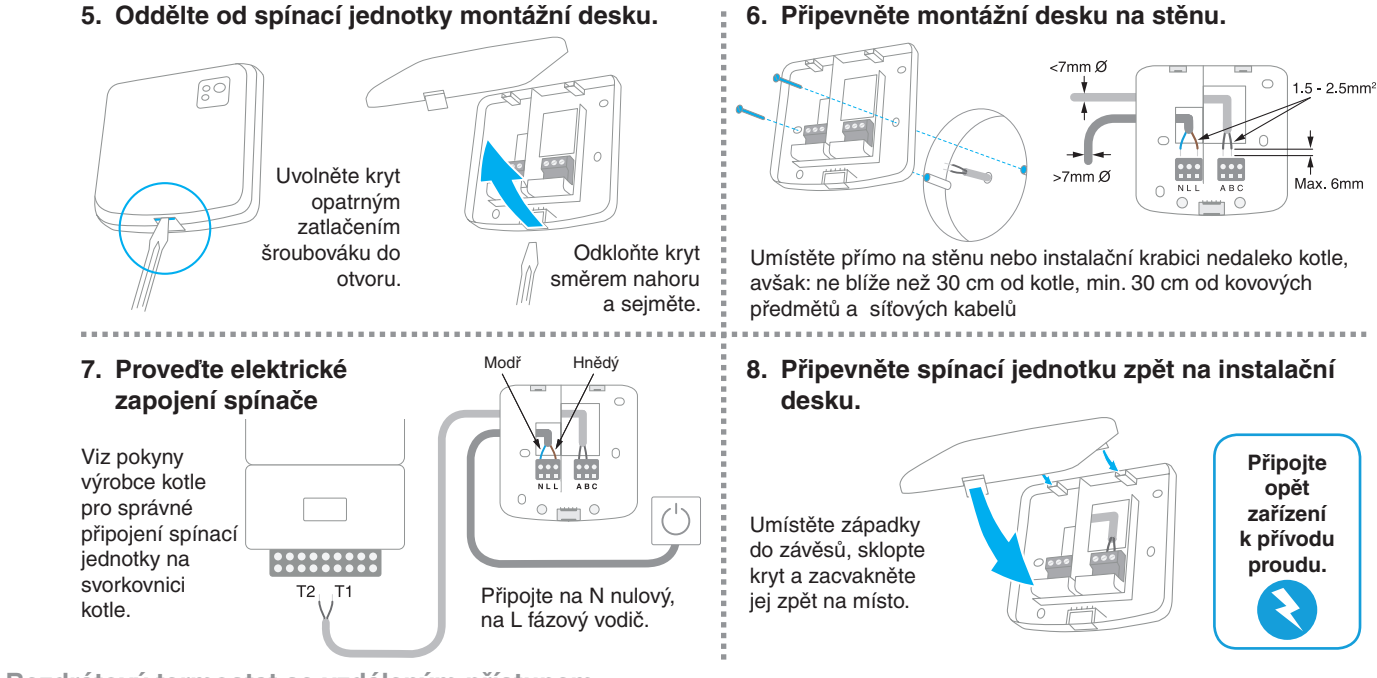

Krok 2 : Instalace internetové brány RFG100

## 1. Připojte bránu do elektrické sítě

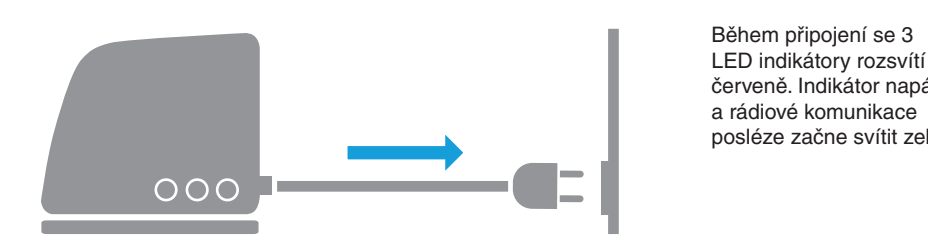

2. Připojte bránu ethernetovým kabelem k domácímu routeru.

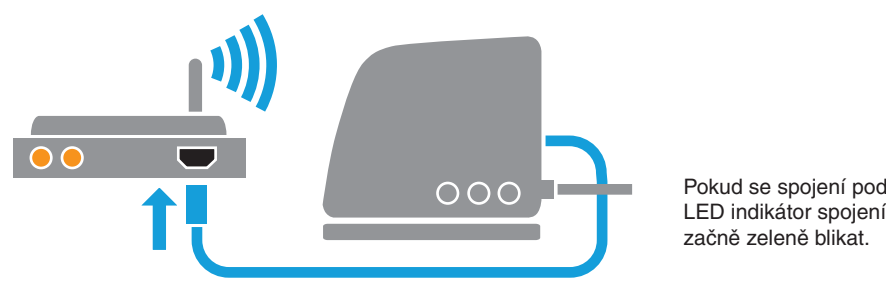

Bezdrátový termostat se vzdáleným přístupem Rychlé uvedení do provozu -----

červeně. Indikátor napájení posléze začne svítit zeleně.

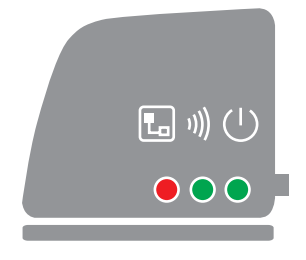

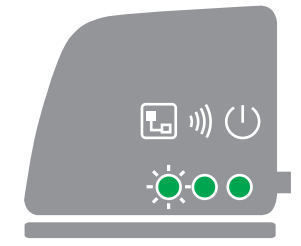

Pokud se spojení podařilo,

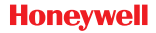

5

## Krok (3): Založení uživatelského účtu

Navštivte následující webovou stánku a postupujte podle pokynů

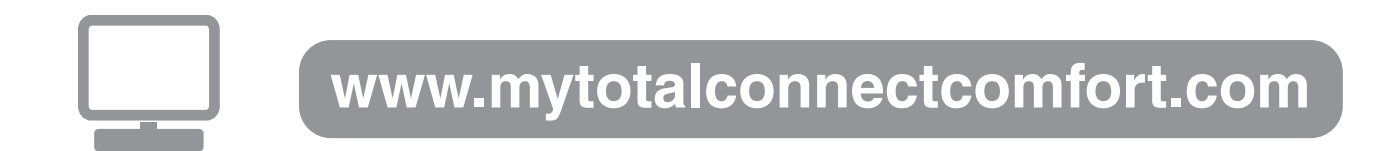

#### 2. Zadejte název místa vaší instalace.

Po registraci vašeho účtu a obdržení potvrzení aktivace emailem zadejte název místa vaší instalace.

Bezdrátový termostat se vzdáleným přístupem Rychlé uvedení do provozu \_\_\_\_\_

| Registrace umístění                     |                              |
|-----------------------------------------|------------------------------|
| Vyplňte všechny části tohoto formuláře. | (*) Označuje požadované pole |
| Obecné informace                        |                              |
| Název umístění *                        |                              |
| Například Můj domov                     |                              |
| Typ umístění                            |                              |
| 💿 🕋 Rezidenční 💦 📷                      |                              |

#### 3. Připojte vaše zařízení k internetové bráně.

| Registrace zařízení   Zkorrolaje, ská je zařízený přopeno k   pripadi posteky polskýme v proc.   Adresa MAC Zařtevil   CKC zařtevil   Ride semike zařízení droud registrován,   výster methode zařízení droud registrován,   výster methode zařízení droud registrován,   výster methode zařížení trosa sko nálke   Brack semike zařízení droud registrován,   výster methode zařízení trosa sko nálke |                                      | 000                                                                                                    |
|----------------------------------------------------------------------------------------------------|--------------------------------------|----------------------------------------------------------------------------------------------------|
| instalace zadejte                                                                                                    | MAC                                  | Po úspěšném zadání přestane                                                                                                    |
| a CRC kódy vaší                                                                                                    | Kódy naleznete na informačním štítku | zelená LED dioda internetového                                                                                                    |
| internetové brány                                                                                                    | y. na spodní straně brány.           | spojení blikat.                                                                                                    |
|                                                                                                    |                                      |                                                                                                    |
| 4. Stáhněte si mobilní aplikaci.                                                                                                    | 5. Používejte apli                   | ikaci.                                                                                                    |
| Stáhnout v<br>App Store                                                                                                    | Honeywell<br>TOTAL COMMET COMPORT    |                                                                                                    |
| Get IT ON<br>Google play                                                                                                    | eywell Mandat III                    | Nyní se můžete připojit přes<br>mobilní aplikaci (při prvním<br>připojení je zapotřebí vyplnit<br>uživatelské iméno a beslo, které |
| do vašeho chytrého telefonu nebo tabletu                                                                                                    | int international"                   | jste zadali při zakládání účtu).                                                                                                   |

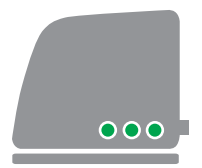

#### vejte aplikaci.

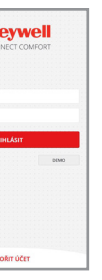

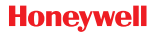

\_

# Chybová hlášení

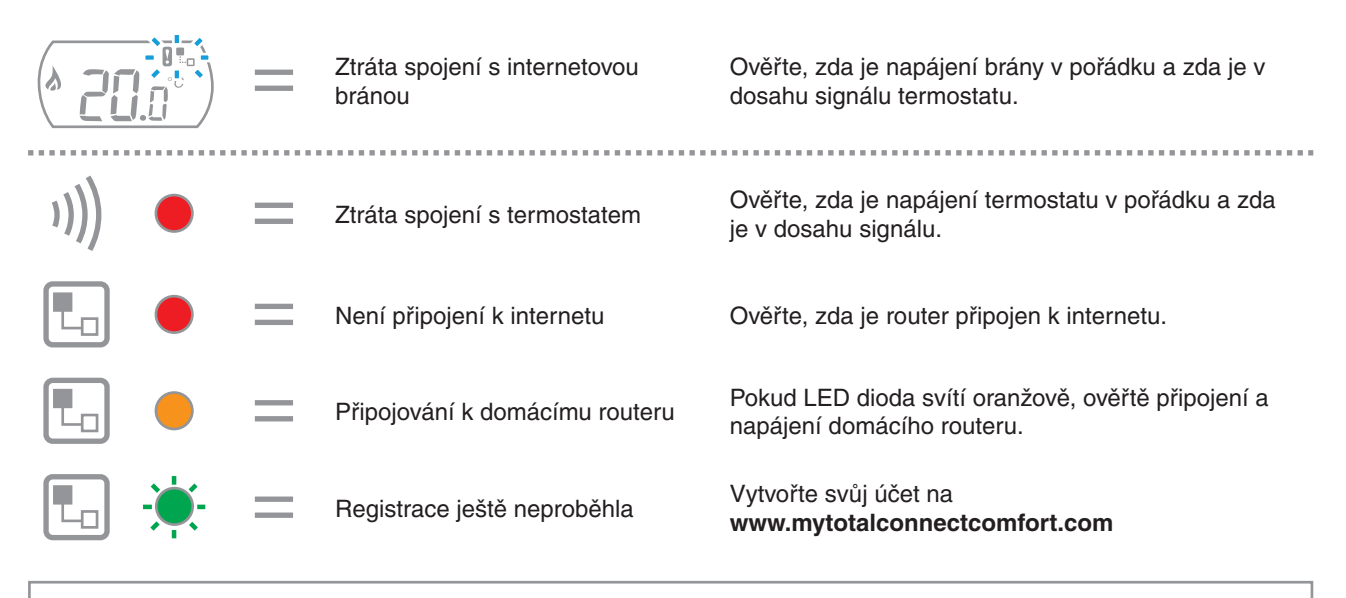

Pozn : komunikace může být narušena překážkami (kovovými objekty) nebo příliš velkou vzdáleností mezi termostatem a internetovou bránou.

Bezdrátový termostat se vzdáleným přístupem Rychlé uvedení do provozu

Potřebujete pomoc? V takovém případě kontaktujte: getconnected.honeywell.com

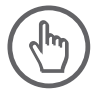

Honeywell spol. s r.o. V Parku 2326/18 148 00 Praha 4 Tel: 242 442 111 E-mail: info.cz@honeywell.cz

kancelář Morava: Jiřího z Poděbrad 29 787 01 Šumperk Tel/fax: 583 211 404

CE

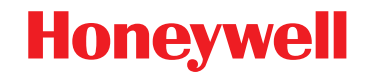

© 2016 Honeywell International Inc. Printed in Europe. 32300956-010 A